## 招聘简历投递操作手册

| 输入手机/邮箱 | 输入验证码            | 设置密码   | 注册新用户 |  |
|---------|------------------|--------|-------|--|
|         | ● 使用手机号注册 ○ 使用邮箱 | 注册     |       |  |
|         | 请输入手机号/邮箱        |        |       |  |
|         | 清输入身份证号          |        |       |  |
|         | 清输入图片验证码         | 6 R HR |       |  |
|         | 请输入验证码           | 发送验证码  |       |  |
|         | 変張               | ۲      |       |  |
|         | 字母、数字、符号,区分大小写   |        |       |  |
|         | 重复密码             | ۲      |       |  |
|         | 注                | 册      |       |  |
|         | 已有账号? 立即登录       |        |       |  |

第一步: 注册账号(可以使用手机号或邮箱注册,每个身份证号只能注册一次)。

第二步: 注册成功后, 输入账户名和密码登录招聘网。

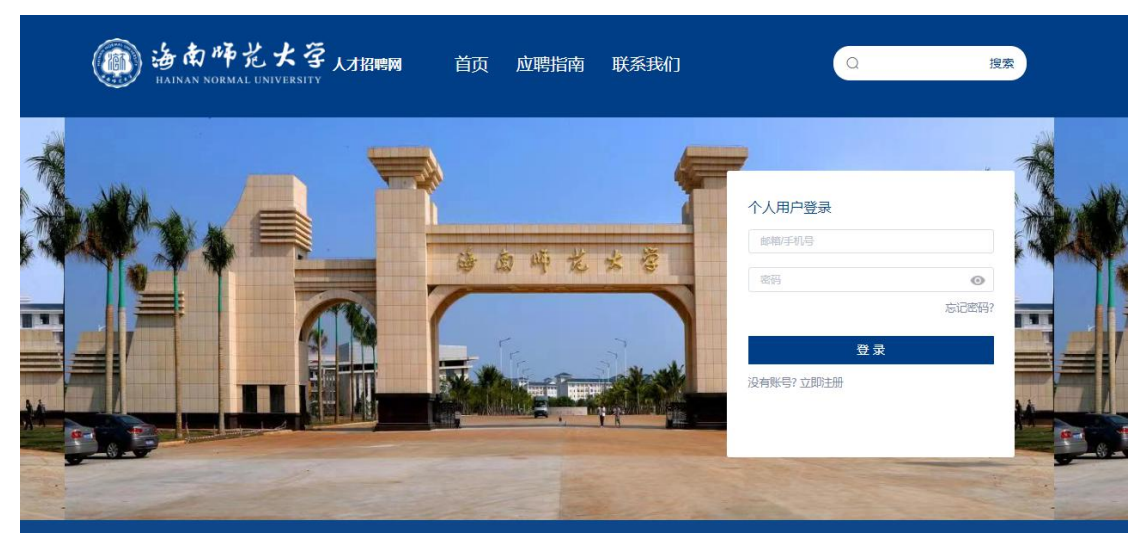

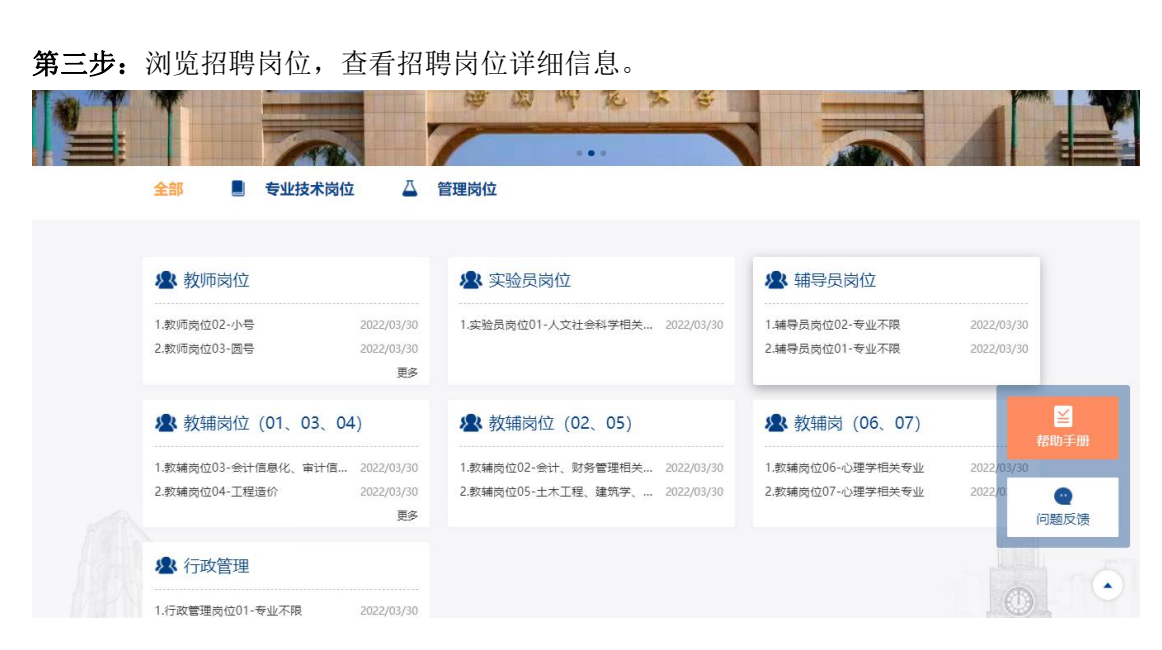

| ← → C 🔺 不安全   http://rczp.hainnu.edu.cn:81/vuejs/recruitment/position-detail.htm?id=DB57A758DF550848E053D2FE14ACCB43 | ९ ७ ☆ 🛊 🛛 😩            |
|----------------------------------------------------------------------------------------------------|------------------------|
|                                                                                                    | 🧊 修改密码 注销              |
| <del> 2数</del>                                                                                                    | 应聘                     |
| <b>招聘启事</b><br>一一<br>硕士研究生;年龄35周岁以下,中共党员或中共预备党员,要求本科、硕士均为心理学相关专业。                                                    | <mark>≧</mark><br>帮助手册 |
|                                                                                                    | 问题反馈                   |

第四步:选择岗位应聘(每位考生只能报考一个岗位,多报岗位者将不予受理)。

第五步:详细阅读注意事项。

| · 海南 ゆだ 大 孕 人才招聘网 首页 个人中心 应聘指南 联系我们<br>BAINAN NORMAL DINVERSITY | Q 💮 修改密码 注销 |
|-----------------------------------------------------------------|-------------|
| 注意事项<br>教辅岗位06-心理<br>人事处优党委教师工作部、党部                             | ×<br>应聘     |
| 招聘启事<br>硕士研究生;年龄35周岁以下,中共党员或中共预备党员,要求本科、硕士均为心理学相关专业。            | で<br>一般の手册  |
|                                                                 | 问题反馈        |

第六步: 再次确认应聘当前岗位。

| @ 洛南师龙大<br>HAINAN NORMAL UNIVERSI | 了<br>↓<br>オ招聘网 首页 个人和                                   | 中心  应聘指南  联系我们    | Q 🌍 修改密码 注销          |
|-----------------------------------|---------------------------------------------------------|-------------------|----------------------|
| 教辅岗位06-心理学相:                      | <b>关专业</b><br><sub>数辅闷</sub> (06、07) 2022/03/28至2023/03 | 已幾卷               | 应聘                   |
| 招聘启事<br>硕士研究生;年龄35周岁以下,           | 提示<br>④ 确认应聘当前岗位?<br>中共党员或•                             | ×<br>10月 10日 7以上。 | ()<br>発助手用<br>())超反演 |

第七步:填写我的简历个人基础信息,保存。

|           | ↓ 我的简历         |                                 |      |
|-----------|----------------|---------------------------------|------|
|           | 完善信息           |                                 |      |
|           | * 姓名           | * 性別                            |      |
|           | 李春梅            | ○ 男 ● 女                         |      |
| 首页        | * 出生日期         | * 由5箱                           |      |
| 我的简历      | iii 1998-11-05 | 26214599@qq.com                 |      |
| 我的应用      | * 手机号          | * 最后学位                          |      |
| 1207/0742 | 18189776343    | 教育学硕士                           |      |
| 任务中心      | * 最后学历         | * 上传简历                          |      |
|           | 硕士研究生毕业        | 陈春若简历.pdf                       | 选择文件 |
|           |                | 说明:不能上传.exe和.dll文件,附件大小不要超过20M。 |      |
|           |                | 保存                              |      |
|           |                |                                 |      |

第八步:到【个人中心】->【我的应聘】完善简历。

| 👜 造都時 | ど大学 <sub>人才招聘网</sub>                                                                                        | 首页  个人中心                                                                              | 应聘指南 联系我们                   | Q 🌕 修改密码 注销          |
|-------|----------------------------------------------------------------------------------------------------|---------------------------------------------------------------------------------------|-----------------------------|----------------------|
|       | 我的应聘                                                                                                    |                                                                                       |                             | Annual of the second |
|       | <ul> <li>◆未提交</li> <li>◆审核中</li> <li>◆审核通过</li> <li>教辅岗位06-心理学科</li> <li>教辅岗(06、07)</li> <li>人事处</li> </ul> | <ul> <li>审核不通过</li> <li>审核退回</li> <li><b>相关专业</b></li> <li>(党委教师工作部、党委人才办)</li> </ul> | <b>岗位提交截止时间: 2023/03/28</b> | 12:00:00, 请尽快提交!     |
| 首页    |                                                                                                    | रूक्ष्मान                                                                             | 由注日期・2022/02/21             |                      |
| 我的简历  | <ul> <li>资格初审(笔试报名)</li> </ul>                                                                              | 完善简历 取得申请 1                                                                           | 中嶋山村、2022/03/31             |                      |
| 我的应聘  | <ul> <li>笔试审核</li> <li>面试审核</li> </ul>                                                                      | 1                                                                                     |                             |                      |
| 任务中心  | ● 笔面成汇总                                                                                                    | /                                                                                     |                             |                      |

**第九步**:根据填报要求,逐项填写各信息项,并上传佐证材料,确认无误后保存并提交。请考生提前按照岗位表中所列要求,准备好相关证书、证明等扫描件(仅限 PDF 及 JPG 格式)。

| 个人概况【必填】                                                  |                                        |                                                                                             |                                                                                                    |
|-----------------------------------------------------------|----------------------------------------|---------------------------------------------------------------------------------------------|----------------------------------------------------------------------------------------------------|
| 照片                                                        |                                        |                                                                                             | ▲保存 ○撤销                                                                                                    |
|                                                           |                                        |                                                                                             |                                                                                                    |
|                                                           |                                        |                                                                                             |                                                                                                    |
|                                                           |                                        |                                                                                             |                                                                                                    |
|                                                           |                                        |                                                                                             | ◎ 个人概况                                                                                                    |
| 更改照片                                                      |                                        |                                                                                             | ② 党团员信息表                                                                                                    |
|                                                           |                                        |                                                                                             | 2 421 9 3 5 9                                                                                                    |
|                                                           |                                        |                                                                                             | ◎ 教育经历 (高中                                                                                                    |
| 姓名                                                        | * (生别)                                 | * 国籍/地区                                                                                     | <ul> <li>② 教育经历 (高中</li> <li>◎ 学生干部经历 (</li> </ul>                                                                                                    |
| 姓名                                                        | * 任别<br>女                              | * 国籍/地区                                                                                     | <ul> <li>◎ 教育经历(高中</li> <li>◎ 学生干部经历(</li> <li>◎ 工作经历</li> </ul>                                                                                                    |
| 姓名                                                        | * 性别<br>女                              | * 国籍/地区<br>中国                                                                               | <ul> <li>② 教育经历(高中</li> <li>③ 学生干部经历(</li> <li>⑨ 工作经历</li> <li>② 家庭情况</li> </ul>                                                                                                    |
| 姓名<br>李春梅<br>身份证件 <del>规</del> 型                          | * 性别<br>女<br>* 身份证件号                   | * 国籍/地区<br>中国<br>民族                                                                         | <ul> <li>② 教育经历(高中</li> <li>③ 学生干部经历(</li> <li>③ 工作经历</li> <li>② 家庭情况</li> <li>③ 家庭情况</li> <li>③ 学术论文</li> </ul>                                                                                                    |
| 姓名<br>李春梅<br>身份证件类型<br>动态综合心计关型                           | * 性别<br>女<br>* 身份证件号<br>消却入身份证件号       | * 国籍/地区<br>中国<br>民族<br>時代年代統                                                                | <ul> <li>한 教育经历(高中</li> <li>한 学生干部经历(</li> <li>한 工作经历</li> <li>한 家庭情况</li> <li>한 学术论文</li> <li>한 学术论文</li> <li>한 갖术论文</li> <li>한 갖术论文</li> </ul>                                                                                                    |
| 姓名<br>李春梅<br>身份证件关型<br>诸四将命份证件关型                          | * 性别<br>女<br>* 身份证件号<br>请能入身份证件号       | * 国籍/地区<br>中国<br>民族<br>第83年代統                                                               | <ul> <li>0 教育经历(高中</li> <li>0 学生干部经历(</li> <li>0 工作经历</li> <li>0 家庭情况</li> <li>0 家庭情况</li> <li>0 家友信</li> <li>0 家友信</li> <li>0 家友信</li> <li>0 家友信</li> <li>0 客友信</li> <li>0 客友信</li> <li>0 客友信</li> <li>0 客人信</li> <li>0 客人信</li> <li>( 第四</li> </ul>                                                                                                    |
| * 姓名<br>李音梅<br>• 身份证件类型<br>· 请您得导份证件类型<br>· 新您得导份证件类型     | * 性别<br>女<br>* 身份证件号<br>请服入导份证件号<br>籍度 | <ul> <li>国籍/地区</li> <li>中国</li> <li>民族</li> <li>第四章民族</li> <li>身高</li> </ul>                | <ul> <li>() 教育经历(高中</li> <li>() 学生干部经历(</li> <li>() 工作经历</li> <li>() 家庭情况</li> <li>() 家庭情况</li> <li>() 家友太太郎</li> <li>() マッポ论文</li> <li>() マジス大部時(</li> <li>() マシン大本部時(</li> <li>() マシン大本部時(</li> <li>() マシン大本部時(</li> <li>() マシン大本部時(</li> <li>() マシン大本部時(</li> <li>() マシン大本部時(</li> <li>() マシン大本部時(</li> <li>() マシン大本部()</li> <li>() マシン大本部()</li> <li>() マシン大本部()</li> <li>() マシン大本部()</li> <li>() マシン大本部()</li> <li>() マシン大本部()</li> <li>() マシン大本部(</li></ul> |
| * 姓名<br>李香梅<br>* 身份证件类型<br>请您联举分证件类型<br>gggg状况<br>请您得想的状况 | * 性别<br>女<br>* 身份证件号<br>请成人身份证件号<br>籍贯 | <ul> <li>国籍/地区</li> <li>中国</li> <li>民族</li> <li>通知等紀族</li> <li>身高</li> <li>領知人身面</li> </ul> | <ul> <li>② 教育经历(高中</li> <li>③ 学生干部经历(</li> <li>③ 字生干部经历(</li> <li>④ 家庭情况</li> <li>④ 家庭情况</li> <li>④ 家友美荣誉</li> <li>④ 专业技术形势(</li> <li>④ 专业技術(等级</li> <li>④ 其他情况</li> <li>④ 申请人承诺</li> </ul>                                                                                                    |

| 論面师     HAINAN NORMALU | 、大掌 <sub>人才招聘网</sub> 首<br>NIVERSITY          | 页 个人中心            | 应聘指南 联系我们                 | Q 🌕 修改密码 注销         |
|------------------------|----------------------------------------------|-------------------|---------------------------|---------------------|
|                        | 我的应聘<br>● 未提交 ● 审核中 ● 审核通过 ● 审核              | 不通过 🔵 审核退回        | and an and a second       |                     |
| Ĕ页                     | 行政管理岗位01-专业不同<br>行政管理海南师范大学                  | R                 | 岗位提交截止时间:2022/04 <i>)</i> | /17 17:00:00,请尽快提交! |
| 我的简历                   | <ul> <li>个人申请</li> <li>资格初审(笔试报名)</li> </ul> | 文件打印<br>完善简历 取消申请 | 申请日期: 2022/04/02<br>宣毛简历  |                     |
| 我的应聘                   | <ul> <li>笔试审核</li> <li>面试审核</li> </ul>       | 1                 |                           |                     |
| 任务中心                   | ● 笔面试汇总                                      |                   |                           |                     |

第十步:在提交简历之前可以【取消申请】当前应聘岗位,进行其他岗位申请。

**第十一步**:在系统审核通过前,可【撤消】应聘申请,简历将退回个人,可以继续完善简历 再提交申请,或者取消所应聘岗位,重新选择其他岗位应聘。系统审核通过后将无法更改。

|      | 我的应聘                                    |                |                  |  |
|------|-----------------------------------------|----------------|------------------|--|
| 5-2  | ● 未提交 ● 审核中 ● 审核通过 ●                    | ▶ 审核不通过 😑 审核退回 |                  |  |
| 首页   | 行政管理岗位01-专业<br>行政管理海南师范大学               | 上不限            |                  |  |
|      | • 个人申请                                  | 文件打印           | 申请日期: 2022/04/02 |  |
| 戎的简历 | ● 资格初审(笔试报名)                            | 撤销 童香箇历        |                  |  |
| 我的应聘 | <ul> <li>笔试审核</li> </ul>                | 1              |                  |  |
| 任务中心 | <ul> <li>面试审核</li> <li>笔面试汇总</li> </ul> |                |                  |  |
|      | ● 院系审核                                  |                |                  |  |

**第十二步**:请及时关注【我的应聘】信息,跟踪审核流程状态,查看准考证信息、笔试面试 信息和成绩查询等。

|      |                            | 核不通过 ● 审核退回 |                      |  |
|------|----------------------------|-------------|----------------------|--|
| 首而   | 行政管理岗位01-专业不<br>行政管理海南师范大学 | 限           |                      |  |
| HA.  | ● ◇ ↓ 由連                   | ☆性打印        | 由法日期・2022/04/02      |  |
| 我的简历 | ● 资格初审(笔试报名)               | 宣誓简历        | 4119L145. 2022/04/02 |  |
| 我的应聘 | ● 笔试审核                     | 宣誓准考证       |                      |  |
|      | • 面试审核                     | 宣善面赋信息      |                      |  |
| 任务中心 | • 笔面试汇总                    | 宣委成绩        |                      |  |
|      | <ul> <li>院系审核</li> </ul>   |             |                      |  |
|      | <ul> <li>● 学校审批</li> </ul> |             |                      |  |